パソコン小話(201)

outlook メールの添付写真をプレビューで見る方法

メールに添付された<u>写真は、以下の様に表示</u>されます。

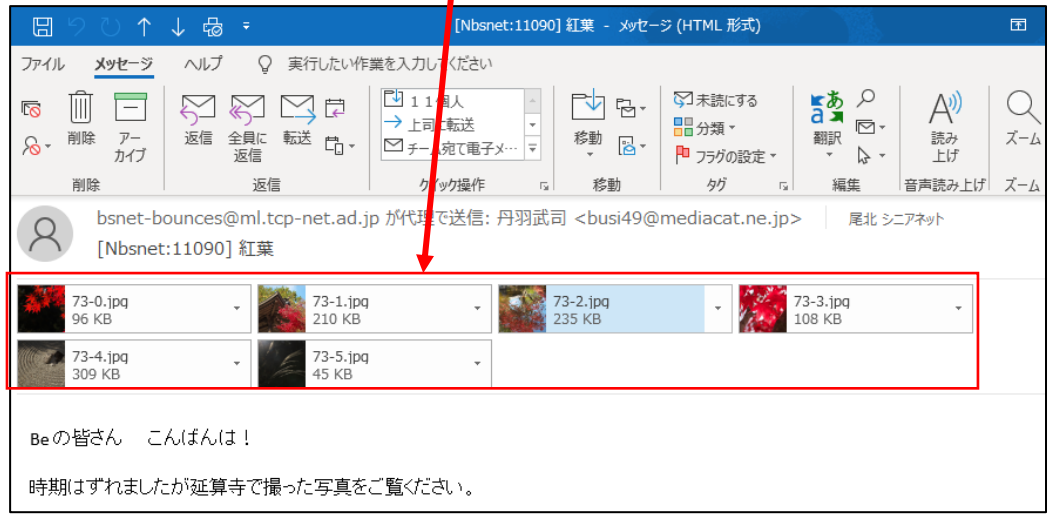

この写真を大きく拡大して閲覧します(プレビューで見る)

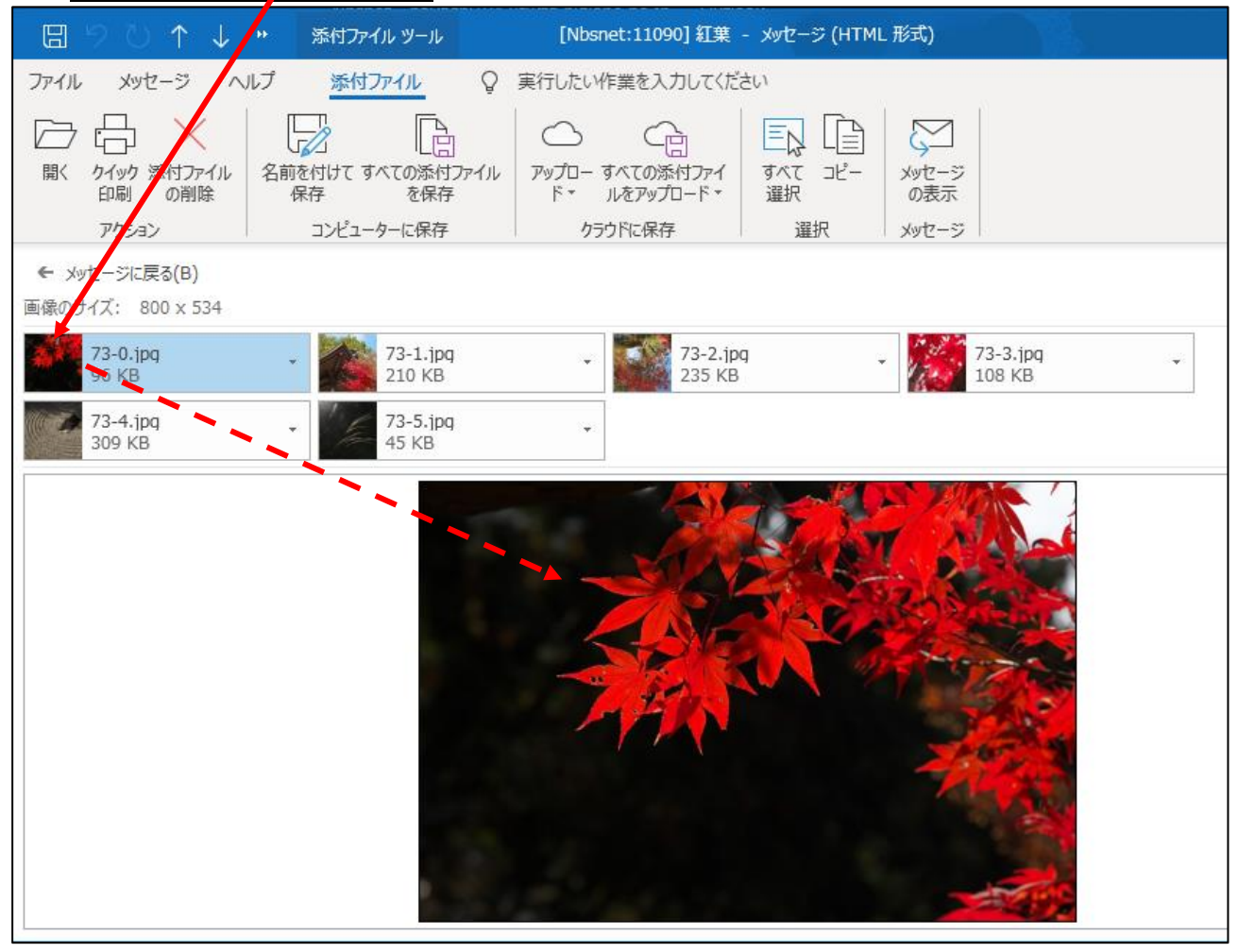

## プレビューの方法

1. プレビューが無効になっている場合、<u>添付の写真をクリック</u>しても、<u>大きな写真は示</u> されません (プレビューが有効になっていれば、写真が表示されます)

| CALLEN                                     |                        | が有効になり            | AURA                                                                                      | 、子長が衣尓              |                    |                               |
|--------------------------------------------|------------------------|-------------------|-------------------------------------------------------------------------------------------|---------------------|--------------------|-------------------------------|
| U C C E                                    | ↑ ↓ 뮵 <del>-</del>     | [Nbsnet:110-0     | ] 紅葉 - メッセージ (H                                                                           | TML 形式)             | æ                  |                               |
| ファイル メッセー                                  | ジ ヘルプ 💡 実行したい          | 作業を入力してくだとい       |                                                                                           |                     |                    |                               |
| ▶ 🗐 🗐                                      |                        |                   | 🔁 🔂 - 🖉                                                                                   | 未読にする               | 2   A   Q          |                               |
|                                            | ・ 返信 全員に 転送 日          | ▼ ビチーム宛て電子メ… マ    | 移動                                                                                        | 分類▼ 翻訳 2550 設定▼ ▼ ↓ | □・ 読み ズーム          |                               |
| 削除                                         |                        | クイック操作 🕞          | 移動                                                                                        | タグ 5 編集             | 音声読み上げ ズーム         |                               |
| O bsnet                                    | t-bounces@ml.tcp-net.a | d.jp が代理で送信: 丹羽武  | 司 <busi49@med< td=""><td>liacat.ne.jp&gt; 尾i</td><td>比 シニアネット</td><td></td></busi49@med<> | liacat.ne.jp> 尾i    | 比 シニアネット           |                               |
| [Nbs                                       | et:11090] 紅葉           |                   |                                                                                           |                     |                    |                               |
| 73-0.jpg                                   | - 73-1.<br>210 k       | ipg 🗸 🗸           | 73-2.jpg                                                                                  | 73-3.jpg            | -                  |                               |
| 73-4.ipg                                   | 73-5:                  | ing               | 255 KD                                                                                    | 100 Kb              |                    |                               |
| 309 KB                                     | 45 KE                  | }                 |                                                                                           |                     |                    |                               |
| n. のおさく                                    | - L (f L (t <b></b>    |                   |                                                                                           |                     |                    |                               |
| Beorgono                                   | Crotarola              |                   | i (                                                                                       |                     |                    |                               |
| 時期はずれましたが延算                                |                        |                   |                                                                                           |                     |                    |                               |
|                                            |                        |                   | - i                                                                                       |                     |                    |                               |
|                                            |                        |                   |                                                                                           |                     |                    |                               |
|                                            | 1.1                    |                   |                                                                                           |                     |                    |                               |
|                                            |                        |                   |                                                                                           |                     |                    |                               |
| 2. プレビューを有効にするには                           |                        |                   |                                                                                           |                     |                    |                               |
| → outlook メールを開く → ファイル → オプション → セキュリティセン |                        |                   |                                                                                           |                     |                    |                               |
|                                            |                        |                   |                                                                                           |                     |                    |                               |
| <u> </u>                                   |                        |                   |                                                                                           |                     |                    |                               |
|                                            |                        |                   |                                                                                           |                     |                    |                               |
| 基本設定                                       | トキュメントを安全              | に守り、コンピューターを正常    | で安全な状態に保ち                                                                                 | うます。                |                    |                               |
| メール                                        |                        |                   |                                                                                           |                     |                    |                               |
| 道総先                                        | セキュリティと計補情報            |                   |                                                                                           |                     |                    |                               |
| タスク                                        | Office.com にアクセスし      | て、プライバシー保護とセキュリティ | (に関する詳細をこ確認                                                                               | 認られてい。              |                    |                               |
| 検索                                         | <u>信頼できるコンビューティ</u>    | <u>125</u>        |                                                                                           |                     |                    |                               |
| 言語                                         | Microsoft Outlook セ    | キュリティ センター        |                                                                                           |                     |                    |                               |
| 簡単操作                                       | セキュリティ センターではセ         | キュリティンプライバシーに関する語 | 殳定を行います。 この割                                                                              | 没定により、コンピューターを係     | 呆護するこ →+ → □= / +> | 、カーの設定(エ)                     |
| 詳細設定                                       | とかぐきょす。この設定は多          | シェレないことをお勧めします。   |                                                                                           |                     | 2+1977 2           | / 7 <sup>-</sup> ∪ i 又 仁 (⊥)… |
| リボンのユーザー設定                                 |                        |                   |                                                                                           |                     |                    |                               |
| クイック アクセス ツール バー                           |                        |                   |                                                                                           |                     |                    |                               |
| アドイン                                       |                        |                   |                                                                                           |                     |                    |                               |

次頁へ

セキュリティ センター

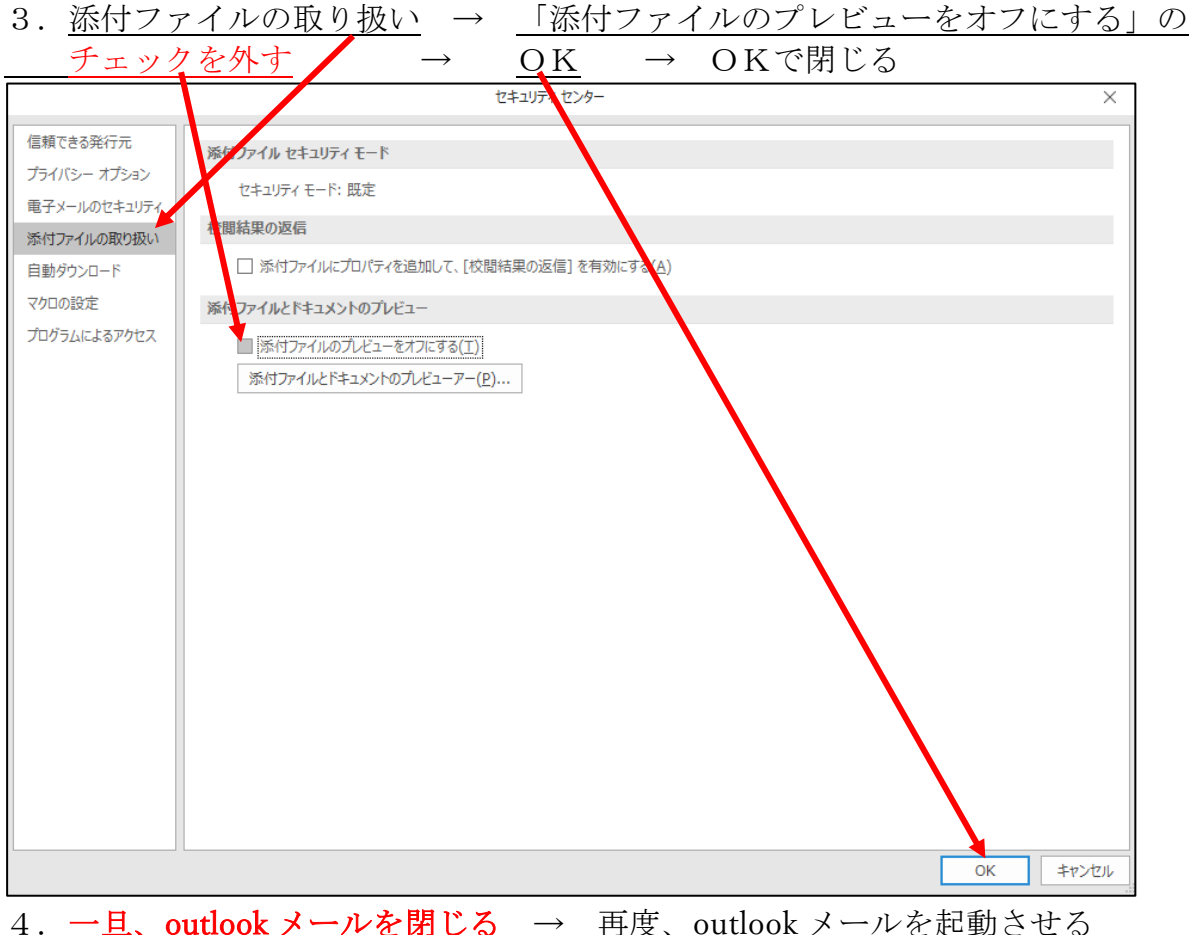

4. 一旦、 $\overline{OULLOOK}$ 、一ルを闭しる → 再度、 $\overline{OULLOOK}$ 、一ルを起動させる → <u>添付の写真をクリック</u>すると、<u>画面の下側に写真が表示される</u>

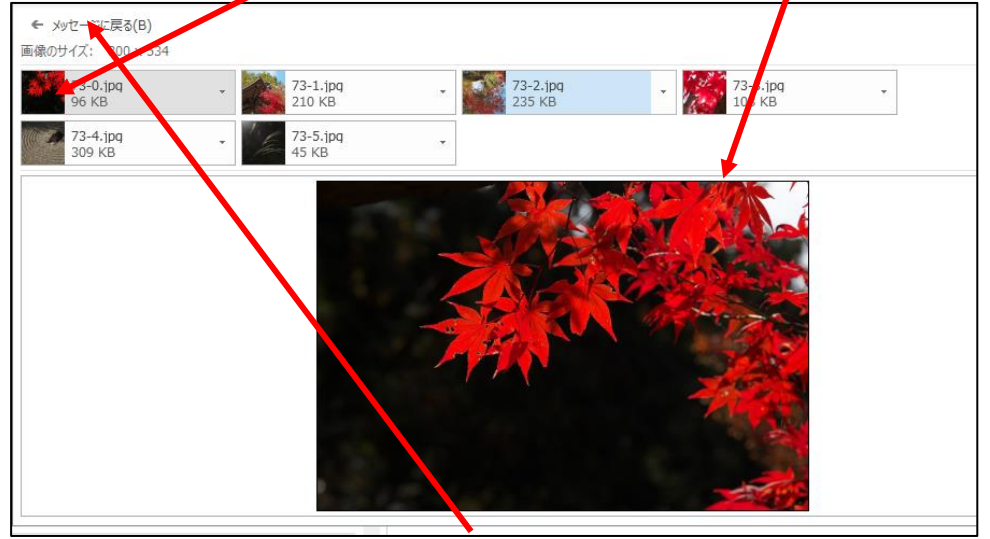

メール本文に戻る場合は、「<u>メッセージに戻る</u>」をクリック

この例では、写真を取り上げましたが、ワードやエクセル、PDF 文書もソフトを開かな くても中身を見ること(プレビュー)が出来ます。

プレビュー動作を停止したい場合は、上記3. でチェックを入れます。

## ご参考

セキュリティ(ウィルスなど)対策で、敢えてチェックを入れて、プレビューしない設定 で使う方法も有ります(セキュリティをどこまで考えるか、個人の判断ですが、林はチェ ックを外して使っています)